# EGKA Membership Instructional Guide

### Step 1:

Go to the website: www.egka.org.uk

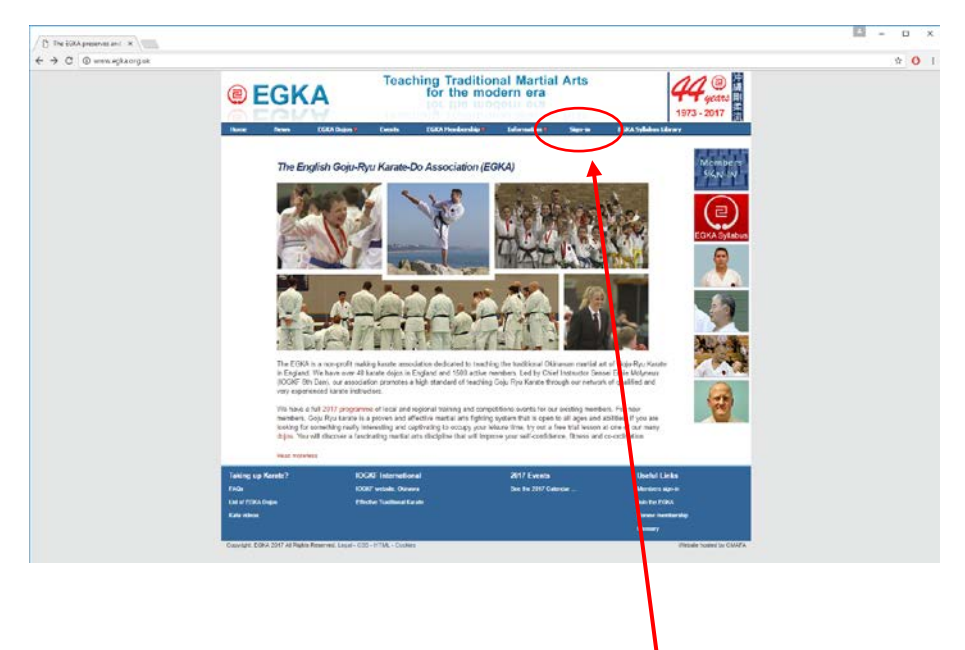

# Step 2:

Click the sign in button shown on the above image highlighted in red.

| + C O Not secure   www.egkac | rgs#/membership, online.php |                                                                                                    |                       | T 🕸 🕖 |
|------------------------------|-----------------------------|----------------------------------------------------------------------------------------------------|-----------------------|-------|
|                              | e EGKA                      | Teaching Traditional Martial Arts<br>for the modern era                                                                                                    | 44 (E)<br>9903 - 2017 |       |
|                              | Please click he             | in Creak ECX Nedersky Statender Sign in EC                                                                                                    | CA Syllabous Likerany |       |
|                              |                             | 1                                                                                                    |                       |       |
|                              |                             | Logging in for the first time?<br>Click here to create a password                                                                                                    |                       |       |
|                              |                             | Username<br>Emoil address                                                                                                    |                       |       |
|                              |                             | Password                                                                                                    |                       |       |
|                              |                             | Login<br>Issues logging in?                                                                                                    |                       |       |
|                              |                             | Forget your password? Click here<br>Powered by PaySubsOnline.com                                                                                                    |                       |       |
|                              |                             | The recommended brokens, for using the system are delegate<br>Chrome and Mattila Feetber to should you expension difficulties<br>with any other browsers, please resert to one of these. |                       |       |
|                              |                             |                                                                                                    |                       |       |
|                              |                             |                                                                                                    |                       |       |
|                              | /                           |                                                                                                    |                       |       |
| /                            |                             |                                                                                                    |                       |       |

# Step 3:

Click the link indicated at the top of the page if you are registering your membership for the first time. Once you have finished creating your membership this screen is where you will use your email and password to access your information and to pay the membership fees.

#### Step 4:

| EGKA Teaching Traditional Martial Arts for the modern era                                                                                                    |  |
|----------------------------------------------------------------------------------------------------|--|
| Reve Pros FGRI Sym <sup>®</sup> Freih FSRI Hoderský <sup>®</sup> Jahonána <sup>®</sup> Sije is FGRI Sykkov (kraz)                                                                                                    |  |
| The EGKA's Online Payment and Membership System                                                                                                    |  |
| Planet choses can of the following.                                                                                                    |  |
| 1. 156K newter of a loss already registered colore and is notening<br>to other spotse their records or researcher needenship colore.                                                                                                    |  |
| 2 Existing ECKA member who is registering swine for time () (Radia Sylabut                                                                                                    |  |
| 3. A new studient applying to juin the ESKA for the first time                                                                                                    |  |
| One on jultivaria advattate the Registration Forwardson (2011) (2011) (2 |  |
| Please be patient. We are an Association run by rollathers, and as such it can law up to 14 days to anticelase and confirm your number cap application.                                                                                                    |  |
| If you here registered but not received a reply after 14 days place and the <b>inductive Sources</b> , captaining not have registered but not received a reply.                                                                                                    |  |
| Join or renew by overfand past and paying by ofer an<br>As an alwaters is using the webs regardless as of a payment encodered in the start set of the first time, in<br>staffa, method longia is needs the first (SA) website the average time is adapting in missing by encodered as the<br>staffa.                                                                                                    |  |
| A new student applying to join the EGRA for the Bit time Main Mr daw Form     Lister promoter tooling to serve that areas membering. Annual Revise Form                                                                                                    |  |
| In other case, dominand and send the completed form in the Mandadap Societary, along with your dreeps payment.                                                                                                    |  |
| Year can deviniced a POP capy of the KORA Student Handbook by a lang lays.                                                                                                    |  |
| Taking up Kause? IOCIO International 2017 Liverts United Links                                                                                                    |  |
| 1928 Konti vendeli, Sloveni i vendeli, Sloveni i vendeli za svoji na svoji na svoji                                                                                                    |  |
| Sula Albea Barana Farranter dig<br>Chinary                                                                                                    |  |
| Capitality SDRX 2017 An Eligite Reserved Lagor - List - HTML - Codese Proceedings - List - HTML - Codese                                                                                                    |  |

For first time registration please click the indicated link.

# Step 5:

| * = Mandatory<br>Please select one of the following options: * |                             |
|----------------------------------------------------------------|-----------------------------|
| Select                                                         | ~                           |
| Select                                                         |                             |
| 01-Single Adult Member GBP 45.00                               |                             |
| 02-Single Junior (7-17 yrs) GBP 25.00                          |                             |
| 03-Single Infant (4-6yrs) GBP 20.00                            |                             |
| 04-Family Membership GBP 80.00                                 |                             |
| 05-Existing EGKA member with current membership in force       | e (All subscription Levels) |
| 06-Non-Lead family members (non-paying)                        |                             |
| 07-Unregistered new applicant paying by cheque in the post     | t                           |

Then select the type of membership that is best suited to you for the drop-down list.

Then fill in as much of your information as possible with the fields marked with a red '\*' being compulsory. When finished scroll to the bottom of the page, accept the terms and conditions and press submit. Once payment is complete your account will be created.

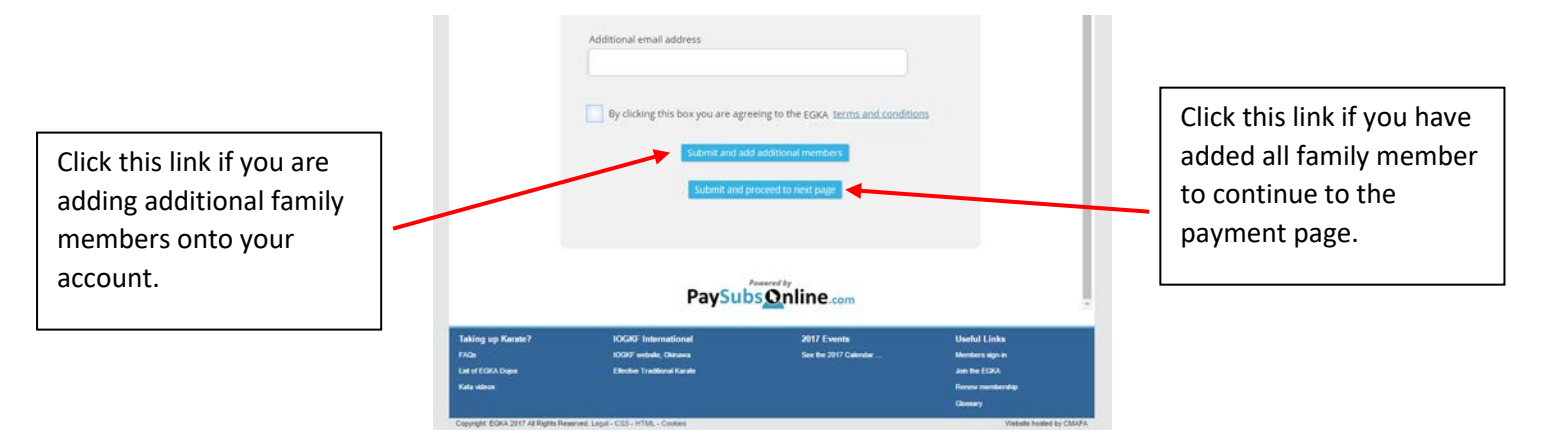

# Step 6: - PLEASE NOTE: Validate your Username email address

Before signing into your profile again you must validate the Username email address by clicking the link in the validation email sent by Paysubsonline.com. Without validation, the database will not recognise the Username and will not allow you to log back into the profile.

Should you have to reset the password then another email will be sent to the Username email address to validate the password reset.

## Step 7: - Printing your Membership Card

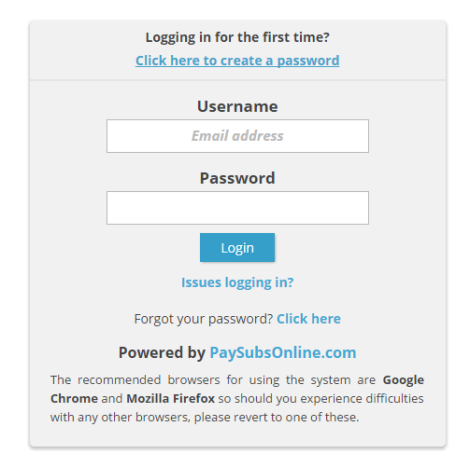

Return to 'Sign In' page from the start of the guide. Use the email and password that you entered for the previous step to be taken to the page that contains all your information.

| EGKA                                                                       | CI Membership and At Change password Ct Log-off |  |
|----------------------------------------------------------------------------|-------------------------------------------------|--|
| Member Details Payment                                                     |                                                 |  |
| Matthew Sherlock Viewing form for: 01.Single Adult Member Childwall & Hess | well Dojo                                       |  |
|                                                                            |                                                 |  |

To print your membership card, click on the indicated link in the top right of the screen. A pop up image will appear showing all the information your Sensei will need in the dojo or at any competitions.

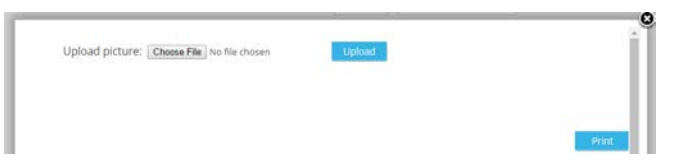

The 'Choose File' button allows you to upload a picture for your membership card. Once uploaded press the print button to print a hard copy of the card. Cut the membership card along the dotted line and show this to your Sensei. This card should be kept in your EGKA Licence and Grading book that will be given to you by your Sensei.